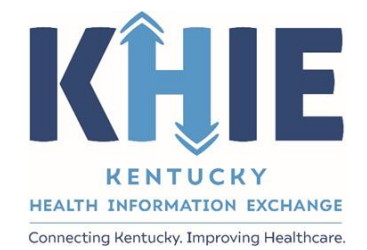

# Kentucky Health Information Exchange (KHIE)

# Image Exchange in the ePartnerViewer

User Guide

April 2021

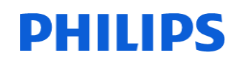

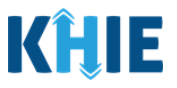

#### **Copyright Notice**

© 2021 Deloitte. All rights reserved.

#### Trademarks

"Deloitte," the Deloitte logo, and certain product names that appear in this document (collectively, the "Deloitte Marks"), are trademarks or registered trademarks of entities within the Deloitte Network. The "Deloitte Network" refers to Deloitte Touche Tohmatsu Limited (DTTL), the member firms of DTTL, and their related entities. Except as expressly authorized in writing by the relevant trademark owner, you shall not use any Deloitte Marks either alone or in combination with other words or design elements, including, in any press release, advertisement, or other promotional or marketing material or media, whether in written, oral, electronic, visual, or any other form. Other product names mentioned in this document may be trademarks or registered trademarks of other parties. References to other parties' trademarks in this document are for identification purposes only and do not indicate that such parties have approved this document or any of its contents. This document does not grant you any right to use the trademarks of other parties.

#### Illustrations

Illustrations contained herein are intended for example purposes only. The patients and providers depicted in these examples are fictitious. Any similarity to actual patients or providers is purely coincidental. Screenshots contained in this document may differ from the current version of the HealthInteractive asset.

#### Deloitte

Deloitte refers to one or more of Deloitte Touche Tohmatsu Limited, a UK private company limited by guarantee ("DTTL"), its network of member firms, and their related entities. DTTL and each of its member firms are legally separate and independent entities. DTTL (also referred to as "Deloitte Global") does not provide services to clients. In the United States, Deloitte refers to one or more of the US member firms of DTTL, their related entities that operate using the "Deloitte" name in the United States and their respective affiliates. Certain services may not be available to attest clients under the rules and regulations of public accounting. Please see <a href="https://www.deloitte.com/about">www.deloitte.com/about</a> to learn more about our global network of member firms.

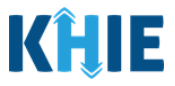

# **Document Control Information**

### **Document Information**

| Document Name    | Image Exchange User Guide                       |
|------------------|-------------------------------------------------|
| Project Name     | KHIE                                            |
| Client           | Kentucky Cabinet for Health and Family Services |
| Document Author  | Deloitte Consulting                             |
| Document Version | 0.9                                             |
| Document Status  | Final                                           |
| Date Released    | 04/30/2021                                      |

# **Document Edit History**

| Version | Date       | Additions/Modifications | Prepared/Revised by |
|---------|------------|-------------------------|---------------------|
| 0.1     | 02/02/2021 | Initial Draft           | Philips             |
| 0.2     | 02/08/2021 | Version 0.2             | Deloitte Consulting |
| 0.3     | 02/15/2021 | Version 0.3             | Deloitte Consulting |
| 0.4     | 02/18/2021 | Version 0.4             | Deloitte Consulting |
| 0.5     | 02/22/2021 | Version 0.5             | Deloitte Consulting |
| 0.6     | 03/09/2021 | Version 0.6             | Deloitte Consulting |
| 0.7     | 03/10/2021 | Version 0.7             | Deloitte Consulting |
| 0.8     | 03/12/2021 | Version 0.8             | Deloitte Consulting |
| 0.9     | 04/30/2021 | Version 0.9             | Deloitte Consulting |

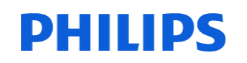

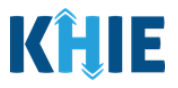

# **Table of Contents**

| 1 | Introduction<br>Overview<br>Supported Web Browsers<br>Mobile Device Considerations<br>Accessing the ePartnerViewer                                                                                                    | <b>4</b><br>4<br>4<br>5            |
|---|----------------------------------------------------------------------------------------------------|------------------------------------|
| 2 | KOG Registration and Login.         Create a KOG Account         KOG Account Validation         Multi-Factor Authentication.         MFA by Email Verification         MFA by Phone Verification         Terms and Conditions of Use and Logging In | 5<br>9<br>.11<br>.11<br>.14<br>.17 |
| 4 | Viewing Images in the ePartnerViewer                                                                                                    | 19                                 |
| 5 | Exporting Images                                                                                                    | 23                                 |
| 6 | Technical Support<br>Toll-Free Telephone Support<br>Email Support                                                                                                    | <b>26</b><br>. 26<br>. 26          |

# **PHILIPS**

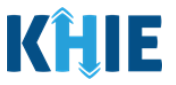

## **1** Introduction

#### Overview

This training manual will cover KHIE's Image Exchange functionality in the ePartnerViewer. Users with *Clinical Roles* will have the ability to view images and authorized *Clinical Users* with the *PACS Administrator* role will be able to export the images to a destination Picture Archiving and Communication System (PACS) of their choosing. The *PACS Administrator* role will be discussed in Section 5 of this guide.

All examples and screenshots used in this guide are simulated with mock data; no Protected Health Information (PHI) is present.

**Please Note:** All screenshots shown throughout this document reflect how Users would interact with the ePartnerViewer while using a desktop or tablet device. While core functionality remains the same across multiple devices, interface components may vary in presentation.

#### Supported Web Browsers

Users must access the ePartnerViewer with a supported web browser. The ePartnerViewer is configured to support the following modern browsers on desktop, tablet, and mobile devices:

| Desktop Browser Version     | Mobile Browser Version |
|-----------------------------|------------------------|
| Microsoft Internet Explorer |                        |
| Not supported               | Not supported          |
| Microsoft Edge              |                        |
| Version 44+                 | Version 40+            |
| Google Chrome               |                        |
| Version 70+                 | Version 70+            |
| Mozilla Firefox             |                        |
| Version 48+                 | Version 48+            |
| Apple Safari                |                        |
| Version 9+                  | iOS 11+                |

**Please Note:** The ePartnerViewer does <u>not</u> support Microsoft Internet Explorer. To access the ePartnerViewer, Users must use a modern browser such as Google Chrome, Microsoft Edge, Apple Safari, or Mozilla Firefox.

#### Mobile Device Considerations

The ePartnerViewer is based on responsive design. This means it renders in the best format based on the user's device size. Responsive design applies to mobile, tablet, and desktop devices. Tablet devices in landscape display mode are considered desktop.

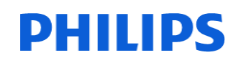

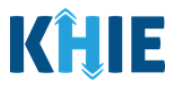

#### Accessing the ePartnerViewer

To access the ePartnerViewer, users must meet the following specifications:

- 1. Users must be part of an organization with a signed Participation Agreement with KHIE.
- 2. Users must be provisioned with a *Clinical Role* in the ePartnerViewer.
- 3. Users are required to have a Kentucky Online Gateway (KOG) account.
  - Details on creating a KOG account are in *Section 2 KOG Registration and Login* of this guide.
- 4. Users are required to complete Multi-Factor Authentication (MFA).
  - Details on MFA are included in the *Multi-Factor Authentication (MFA)* subsection in *Section 2 KOG Registration and Login* of this guide.

# 2 KOG Registration and Login

#### Create a KOG Account

- 1. When provisioned with the PACS Administrator Role in the ePartnerViewer, Users will receive an invitation email to register for the Kentucky Online Gateway (KOG).
- 2. Users must click the hyperlink named *Click here to Complete the Process* that's located in the Invitation email.

| [EXT] You've been identified as an authorized user of the Kentucky                                                                                                    | Health Information                                                    | Exchange, Kł                               | HIE                         |  |
|----------------------------------------------------------------------------------------------------|-----------------------------------------------------------------------|--------------------------------------------|-----------------------------|--|
| KOG_DoNotReply <kog_donotreply@ky.gov></kog_donotreply@ky.gov>                                                                                                    | S Reply Keply All                                                     | → Forward                                  | 1.06 PM                     |  |
| Jane Doe,<br>You've been identified as an authorized user of the <b>Kentucky Health Information</b><br>Please follow the instructions below to gain access to the KHIE Interim Portal.<br>Click here to complete the process<br>Kentucky Online Gateway                                                         | Exchange, KHIE.                                                       | F11 9/4/2020                               | 100 PW                      |  |
| Privacy Notice: This email message is only for the person it was addressed to. It may contain restricted and private information. You are forbidden to use, tell, show, or send this information without permission. If you are not the person who was supposed to get this message, please destroy all copies. |                                                                       |                                            |                             |  |
| <b>Please Note:</b> This link is active for seven days. The registration I<br>Users click the link and do not complete the registration proces<br>expires, the KHIE Org Admin must send another invitation to creat<br>account.                                                                                 | ink is only valid for<br>s, a new link must l<br>ate a Kentucky Onlir | a one-time<br>be sent. If th<br>he Gateway | use. lf<br>ne link<br>(KOG) |  |

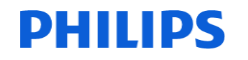

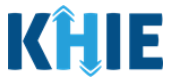

3. The **KOG Landing Page** displays. If Users do not have an existing KOG account, Users should click **Create Account**.

| Mytemucky gov                                                                                                    | FAQ   Help   🏵 English ~                                                                                                    |
|----------------------------------------------------------------------------------------------------|----------------------------------------------------------------------------------------------------|
| Welcome to the Kentucky Online Gateway                                                                                                    |                                                                                                    |
| Are you doing business in or with the Commonwealth of Kentucky?     Are you a citizen or resident applying for or receiving benefits?     Are you seeking government services from the Commonwealth?     If you answered "Yes" to any one of these questions, please sign into your existing Kentucky Online     Gateway account or click on the button below to create an account.     SIGN IN     CREATE ACCOUNT                                                                                                    | State Employee Gateway Login         Login to your State Employee account using either your:         EMAIL ADDRESS       -OR- |
| Station                                                                                                    |                                                                                                    |
| <b>Please Note:</b> If Users already have an existing from which they received the invitation to experience the Users should log into KOG using their structure that the the transformed the transformation of the transformation of transformation of transformation of tr | ing KOG account with the same email address<br>enroll, they should not create a new account.<br>existing credentials.         |
| <ol> <li>From here, Users will enter their Registrat<br/>with asterisks (*).</li> </ol>                                                                                                    | ion Information. Mandatory fields are marked                                                                                  |
| 5. Enter First Name.                                                                                                    |                                                                                                    |
| 6. Enter Last Name.                                                                                                    |                                                                                                    |
| 7. Enter <b>Email Address</b> .                                                                                                    |                                                                                                    |
| <b>Please Note:</b> Users MUST register using received the invitation to enroll.                                                                                                    | the same email address from which they                                                                                        |
| 8. Confirm Email Address.                                                                                                    |                                                                                                    |
| 9. Enter <b>Password</b> .                                                                                                    |                                                                                                    |
| 10. Confirm <b>Password</b> .                                                                                                    |                                                                                                    |
| 11. Enter Street Address, City, State, and Z                                                                                                    | ip Code.                                                                                                    |
| 12. Enter <b>Answer</b> to Security <i>Question</i> 1.                                                                                                    |                                                                                                    |

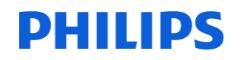

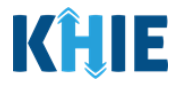

#### 13. Enter **Answer** to Security *Question* 2.

| If you already have an existing your account.                             | Kentucky Online Gateway (KOG) Account, please | click here to reset your password OR | click on the CANCEL button below to log i |
|---------------------------------------------------------------------------|-----------------------------------------------|--------------------------------------|-------------------------------------------|
|                                                                           |                                               |                                      |                                           |
| lease fill out the form below and clic<br>All fields with * are required. | :k Sign Up when finished.                     |                                      |                                           |
| • First Name                                                              | Middle Name                                   | * Last                               | Name                                      |
|                                                                           |                                               |                                      |                                           |
| * E-Mail Address                                                          |                                               | • Verify E-Mail Address              |                                           |
| * Password                                                                |                                               | * Verify Password                    |                                           |
| Mobile Phone                                                              |                                               | Language Preference                  |                                           |
|                                                                           |                                               | English                              |                                           |
| Street Address 1                                                          |                                               | Street Address 2                     |                                           |
| City                                                                      |                                               | State                                | Zip Code                                  |
| Question                                                                  |                                               | * Answer                             |                                           |
| In what city were you born? (Enter full                                   | i name of city only) 🗸                        |                                      |                                           |
| Question                                                                  |                                               | * Answer                             |                                           |
|                                                                           |                                               |                                      |                                           |

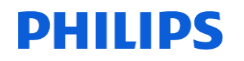

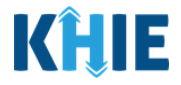

14. After completing the mandatory fields, click **Sign Up**.

| If you already have an existing your account. | Kentucky Online Gateway (KOG) Accou | int, please ( | click <u>here</u> to reset your passw | ord OR click on the CANCEL | button below to log i |
|-----------------------------------------------|-------------------------------------|---------------|---------------------------------------|----------------------------|-----------------------|
| Please fill out the form below and clic       | k Sian Un when finished             |               |                                       |                            |                       |
| All fields with * are required.               | k sign op men moned.                |               |                                       |                            |                       |
| • First Name                                  | Middle Name                         |               |                                       | • Last Name                |                       |
| Jane                                          | L                                   |               |                                       | Doe                        |                       |
| * E-Mail Address                              |                                     |               | * Verify E-Mail Address               |                            |                       |
| jane.doe@gmail.com                            |                                     |               | jane.doe@gmail.com                    |                            |                       |
| * Password                                    |                                     |               | * Verify Password                     |                            |                       |
|                                               |                                     |               |                                       |                            |                       |
| Mobile Phone                                  |                                     |               | Language Preference                   |                            |                       |
| (999) 999-9999                                |                                     |               | English                               |                            |                       |
| Street Address 1                              |                                     |               | Street Address 2                      |                            |                       |
| 11 Mill Creek Park                            |                                     |               |                                       |                            |                       |
| City                                          |                                     |               | State                                 |                            | Zip Code              |
| Frankfort                                     |                                     |               | Kentucky                              | ~                          | 40601                 |
| Question                                      |                                     |               | * Answer                              |                            |                       |
| In what city were you born? (Enter full       | name of city only)                  | ~             | Frankfort                             |                            |                       |
| Question                                      |                                     |               | * Answer                              |                            |                       |
| Question                                      |                                     |               |                                       |                            |                       |

15. After clicking **Sign Up**, users are directed to a validation screen displaying the following message:

Your account has been requested and is pending email verification. Please check your email and click on the link provided to verify your account.

16. Users must check their email to complete the KOG Account Validation process.

|                      | FAQ   Help   🛛 Er                                                                                                    | nglish 🔻 |
|----------------------|----------------------------------------------------------------------------------------------------|----------|
|                      |                                                                                                    | -        |
| F                    | Please complete your Kentucky Online Gateway Profile                                                                                                    |          |
|                      | YOU HAVE 4 HOURS TO COMPLETE THE PROCESS                                                                                                    |          |
|                      | Your account has been requested and is pending email verification. Please check your email and click on the link provided to verify your account. If you do not see the verification email in your inbox, please check your spam or junk folder. If no email was received <u>click here.</u> |          |
|                      | If you have already verified your account by clicking the link provided in the email, please click on SIGN IN button to continue.                                                                                                    |          |
| _                    |                                                                                                    | _        |
| Please N<br>and Span | <b>Note:</b> If the verification email is not in the inbox, Users should check the $n$ folders.                                                                                                    | Junk     |

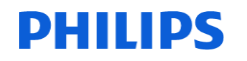

please destroy all copies.

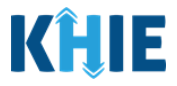

#### **KOG Account Validation**

- 17. Users will receive an email at the email address they provided when creating the account. This email is titled *Account Verification* from <u>KOG\_DoNotReply@ky.gov</u>.
- 18. Click the **link** in the email to proceed.

| From: KOG_DoNotReply < <u>KOG_DoNotReply@ky.gov</u> >                                                                                                    |
|----------------------------------------------------------------------------------------------------|
| To: jane.doe@gmail.com                                                                                                    |
| Subject: Account Verification                                                                                                    |
| Reply-To: < <u>KOG_DoNotReply@ky.gov</u> >                                                                                                    |
|                                                                                                    |
| Jane Doe (jane.doe@gmail.com)                                                                                                    |
| This email is to help you complete the last step of account set-up.                                                                                                    |
| Your Org User account username is: jane.doe@gmail.com                                                                                                    |
| Click on the below link now, to activate your account.                                                                                                    |
| https://kog.chfs.ky.gov/public/fwlink/?linkid=7cf0b4e1-9d40-420e-be22-c54118a26aba                                                                                                    |
| If you need any assistance further, please contact the Kentucky Online Gateway HelpDesk.                                                                                                    |
| Kentucky Online Gateway<br>Kentucky Online Gateway HelpDesk                                                                                                    |
| NOTE: Do not reply to this email. This email account is only used to send messages.                                                                                                    |
| Privacy Notice: This email message is only for the person it was addressed to. It may contain restricted and private information. You are forbidden to use, tell, show, or send this information without permission. If you are not the person who was supposed to get this message, |

#### 19. Clicking the **link** navigates you to the **KOG Login Page**.

| Citizen (or) Business Pa          | way Account.           | WARNING<br>This website is the property of the Commonwealth of<br>Kentucky. This is to notify you that you are only authorized to<br>use this site or any information accessed through this site. For |
|-----------------------------------|------------------------|----------------------------------------------------------------------------------------------------|
| Email Address                     |                        | ts intended purpose Unauthorized access or disclosure of<br>personal and confidential information may be punishable by<br>fines under state and federal law. Unauthorized access to this              |
| Enter Email Address               |                        | website or access in excess of your authorization may also be<br>criminally punishable. The Commonwealth of Kentucky follows                                                                          |
| Password                          | Forgot/Reset Password? | applicable federal and state guidelines to protect the<br>information from misuse or unauthorized access                                                                                              |
| Enter Password                    |                        | mondation non mode of smathematics access.                                                                                                    |
| Resend Account Verification Email | SIGN IN                | Don't already have a Kentucky Online Gateway Citizen Account?<br>Create An Account                                                                                                    |
|                                   |                        | Click here to select user account                                                                                                    |

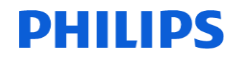

KHIE Image Exchange User Guide

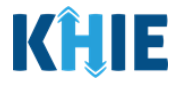

20. On the KOG Login Page, Users must enter their Email Address.

| C |                                                                                  |  |
|---|----------------------------------------------------------------------------------|--|
| ł | Please Note: Users must enter the email address provided when creating their KOG |  |
|   | account.                                                                         |  |
|   |                                                                                  |  |

21. Users must then enter their **Password**.

**Please Note:** A User's password is the password provided when creating their KOG account.

#### 22. Users must click **Sign In**.

| FAQ   Help   🍳 English 🗸                                                                                                    |
|----------------------------------------------------------------------------------------------------|
| WARNING<br>This website is the property of the Commonwealth of<br>Kentucky. This is to notify you that you are only authorized to<br>use this site, or any information accessed through this site, for<br>its intended purpose. Unauthorized access or disclosure of                                                                                                    |
| personal and confidential information may be punishable by<br>fines under state and federal law. Unauthorized access to this<br>website or access in excess of your authorization may also be<br>criminally punishable. The Commonwealth of Kentucky follows<br>applicable federal and state guidelines to protect the<br>information from misuse or unauthorized access |
| Don't already have a Kentucky Online Gateway Citizen Account?                                                                                                    |
| Create An Account<br><u>Click here to select user account ty</u>                                                                                                    |
|                                                                                                    |

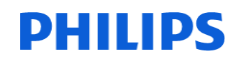

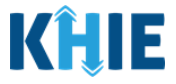

23. After logging in, users have the option to register as an organ donor.

- To register as an organ donor, Users should click **Yes, Register Now**.
- When Users do not want to register as an organ donor, they should click **Remind me** later to proceed.

| Register as a Kentucky Organ                                                                                                    | Donor                                                                                                    |                                                                                                    |                                                                                   |
|----------------------------------------------------------------------------------------------------|----------------------------------------------------------------------------------------------------|----------------------------------------------------------------------------------------------------|-----------------------------------------------------------------------------------|
| With the passing of KY SB77 a<br>created the below form for Ke<br>please fill out the required fie<br>information on what it means                                                                                                    | nd in partnership with Donat<br>ntuckians to join the Kentuck<br>ids below, select the consent<br>to be an organ donor, please                                                                                                    | te Life Kentucky, the Kentucky Online Gatew<br>ky Organ Donor Registry. If you'd like to join<br>.checkbox, and click the "Register" button. I<br>e visit https://donatelifeky.org/why-donate/                                                                                                    | ay has<br>the KYDR,<br>For more                                                   |
| * First Name                                                                                                    | Jane                                                                                                    |                                                                                                    |                                                                                   |
| * Last Name                                                                                                    | Doe                                                                                                    |                                                                                                    |                                                                                   |
| Register as a Kentucky Orga                                                                                                    | an Donor                                                                                                    |                                                                                                    | ×                                                                                 |
| Would you like to r<br>With the passing o<br>has created an o                                                                                                    | egister as an organ donor?<br>If KY S877 and in partnership v<br>nline portal for Kentuckians t<br>at it means to be an organ dom                                                                                                    | with Donate Life Kentucky, the Kentucky Onlin<br>to Join the Kentucky Organ Donor Registry<br>or plasse with Entro: //foostellfabi.org.htm.df                                                                                                    | e Gateway<br>For more                                                             |
| Would you like to r<br>With the passing o<br>has created an o<br>information on wh<br>Yes, Regist                                                                                                    | egister as an organ donor?<br>If KY SB77 and in partnership v<br>nline portal for Kentuckians t<br>at it means to be an organ don<br>ter Now                                                                                                    | with Donate Life Kentucky, the Kentucky Onlin<br>to join the Kentucky Organ Donor Registry,<br>or, please visit ettos://donatelifeky.org/why-do<br>Remind me later                                                                                                    | e Gateway<br>For more<br>onate/                                                   |
| Would you like to r<br>With the passing o<br>has created an o<br>information on wh<br>Yes, Regist<br>By submitting this registration<br>information entered herein is<br>focument of gift as outlined in<br>sefore death, is considered le,<br>ander 18 years of age, I under<br>time of donation. | egister as an organ donor?<br>of KY S877 and in partnership on<br>nline portal for Kentuckians to<br>at it means to be an organ donor<br>ter Now<br>i affirm that I am the applica<br>true and correct to the best of<br>the Uniform Anatomical Gif<br>gal authorization for donation<br>stand that consent must be of                                     | with Donate Life Kentucky, the Kentucky Onlin<br>to Join the Kentucky Organ Donor Registry.<br>or, please visit <u>Retros://donatelifeky.org/why-do</u><br><b>Remind me later</b><br>ant described on this application and that th<br>of my knowledge. This form will serve as do<br>ft Act. A document of gift, not revoked by th<br>n and does not require the consent of anoth<br>obtained from my parents or legal guardian              | e Gateway<br>For more<br>inate/                                                   |
| Would you like to r<br>With the passing of<br>has created an of<br>information on wh<br>Yes, Regist<br>y submitting this registration<br>nformation entered herein is<br>document of gift as outlined in<br>sefore death, is considered leg<br>there of donation.                                  | egister as an organ donor?<br>of KY 5877 and in partnership vi-<br>nline portal for Kentuckians to<br>at it means to be an organ done<br>ter Now<br>I affirm that I am the applica-<br>true and correct to the best of<br>the Uniform Anatomical Gif<br>gal authorization for donation<br>stand that consent must be of<br>agree to the above terms and co | with Donate Life Kentucky, the Kentucky Onlin<br>to Join the Kentucky Organ Donor Registry.<br>or, please visit <u>Ettos://donatelifeky.org/why-do</u><br><b>Remind me later</b><br>ant described on this application and that th<br>of my knowledge. This form will serve as do<br>it Act. A document of gift, not revoked by th<br>n and does not require the consent of anoth<br>obtained from my parents or legal guardian<br>conditions | e Gateway<br>For more<br>inate/<br>e<br>nor<br>ie donor<br>her. If I am<br>at the |

#### **Multi-Factor Authentication**

After logging in, Users are asked to complete Multi-Factor Authentication or MFA. Users have the option to receive an MFA passcode by Email or Text.

#### MFA by Email Verification

1. To receive the MFA passcode by email, select the **MFA by Email Verification** button and click **Send Passcode**.

| Ke<br><sup>Onlin</sup> | ntucky<br>ne Gateway                                                                                                    | My Account | Sign Out | Help | English | 1 🗸 |
|------------------------|----------------------------------------------------------------------------------------------------|------------|----------|------|---------|-----|
|                        | Multi-Factor Authentication                                                                                                    |            |          |      |         |     |
|                        | <ul> <li>MFA by Email Verification</li> <li>MFA by Phone Verification</li> <li>Click here to register your Mobile number</li> <li>Send Passcode</li> </ul> |            |          |      |         |     |
|                        |                                                                                                    |            |          |      |         |     |

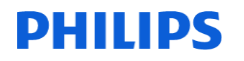

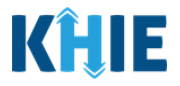

2. Users must open an email titled *Passcode for MFA* from <u>KOG DoNotReply@ky.gov.</u> Users must open this email in a separate tab.

| From:                                                | KOG DoNotReply                                                                                                    |
|------------------------------------------------------|----------------------------------------------------------------------------------------------------|
| To:                                                  | (jane.doe@gmail.com)                                                                                                    |
| Subject:                                             | [EXT] Passcode for MFA                                                                                                    |
| Date:                                                | Tuesday, September 8, 2020 9:34:04 PM                                                                                                    |
|                                                      |                                                                                                    |
| Jane Doe,                                            |                                                                                                    |
| The applic                                           | ation you are trying to access requires Multi-Factor Authentication.                                                                                                    |
| Please us<br>MFA proc                                | e the following verification code within the next 5 minutes to complete the ess: 97526380                                                                                                    |
| lf you nee<br>HelpDesk                               | d any assistance further, please contact the Kentucky Online Gateway                                                                                                    |
| Kentucky<br>Kentucky                                 | Online Gateway<br>Online Gateway HelpDesk                                                                                                    |
| NOTE: Do                                             | o not reply to this email. This email account is only used to send messages.                                                                                                    |
| Privacy N<br>may conta<br>send this i<br>to get this | <b>otice:</b> This email message is only for the person it was addressed to. It in restricted and private information. You are forbidden to use, tell, show, or nformation without permission. If you are not the person who was supposed message, please destroy all copies. |

3. Users must enter the **8-digit code** that is in the body of the email into the *Enter Passcode* field on the **Multi-Factor Authentication** screen.

| Ke<br><sup>Onl</sup> | e <b>ntucky</b><br>ine Gateway |                           |                                       | Welcome Mitch Cavallo   M           | My Account   | Sign Out   Help | English 🗸 |
|----------------------|--------------------------------|---------------------------|---------------------------------------|-------------------------------------|--------------|-----------------|-----------|
|                      | Multi-Factor                   | Authentication            |                                       |                                     |              |                 |           |
|                      | A one-time pass<br>below.      | scode has been sent to th | he email address associated with t    | his account. Please enter the passo | ode in the b | хох             |           |
|                      | E-Mail Address                 | jane.doe@gmail.com        | Resend Passcode?                      |                                     |              |                 |           |
|                      | Enter Passcode                 | 97526380                  | Authenticate                          |                                     |              |                 |           |
|                      | Didn't get your passco         | de? Sometimes it can tal  | ke up to 5 minutes. If it's been long | ger than that, press "Resend passco | de" button   | above.          |           |

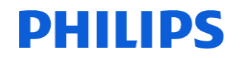

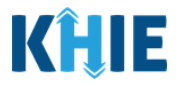

4. Users must click **Authenticate** to proceed.

| Ke<br>On | entucky<br>Iline Gateway  |                          |                                        | Welcome Mitch Cavallo   My /          | Account   Sign Out   Help | English 🗸 |
|----------|---------------------------|--------------------------|----------------------------------------|---------------------------------------|---------------------------|-----------|
|          | Multi-Factor              | Authentication           |                                        |                                       |                           |           |
|          | A one-time pass<br>below. | scode has been sent to t | he email address associated with thi   | is account. Please enter the passcode | e in the box              |           |
|          | E-Mail Address            | jane.doe@gmail.com       | Resend Passcode?                       |                                       |                           |           |
|          | Enter Passcode            | 97526380                 | Authenticate                           |                                       |                           |           |
|          | Didn't get your passco    | de? Sometimes it can ta  | ke up to 5 minutes. If it's been longe | er than that, press "Resend passcode  | " button above.           |           |

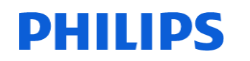

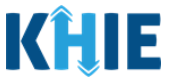

#### MFA by Phone Verification

- 1. To receive the MFA passcode by text, click the **MFA by Phone Verification** button.
- 2. Users who have not registered their phone number should select **Click here to register your Mobile number**.

| Kentuck<br>Online Gates | K <b>y</b><br>way                                                                                                    | Welcome Jane Doe | My Account   Sign Out | Help | English 🗸 |
|-------------------------|----------------------------------------------------------------------------------------------------|------------------|-----------------------|------|-----------|
|                         | Multi-Factor Authentication                                                                                                    |                  |                       |      |           |
|                         | <ul> <li>MFA by Email Verification</li> <li>MFA by Phone Verification</li> <li>Click here to register your Mobile number</li> </ul> |                  |                       |      |           |
|                         | Send Passcode                                                                                                    |                  |                       |      |           |

3. The **Register Your Mobile Number** screen displays for Users who have not registered their phone number. Users must enter their **mobile phone number** and click **Send Passcode**.

| ucky we<br>iateway                                                                                                    | elcome Jane Doe                                                                                                    | My Account                                                                                                    | Sign Out                                                                                                    | Help                                                                                                    | English                                                                                                    | ~                                                                                                    |
|----------------------------------------------------------------------------------------------------|----------------------------------------------------------------------------------------------------|----------------------------------------------------------------------------------------------------|----------------------------------------------------------------------------------------------------|----------------------------------------------------------------------------------------------------|----------------------------------------------------------------------------------------------------|----------------------------------------------------------------------------------------------------|
| Multi-Factor Authentication                                                                                                    |                                                                                                    |                                                                                                    |                                                                                                    |                                                                                                    |                                                                                                    |                                                                                                    |
| Register Your Mobile Number                                                                                                    |                                                                                                    |                                                                                                    |                                                                                                    |                                                                                                    |                                                                                                    |                                                                                                    |
| Enter Mobile Phone (999) 999-9999 ex: Send Passcode (555) 555-5555                                                                                                |                                                                                                    |                                                                                                    |                                                                                                    |                                                                                                    |                                                                                                    |                                                                                                    |
| Disclaimer :<br>• Standard text messaging and data rates may apply.<br>• The Kentucky Online Gateway will never provide your information to outside entities or s | sell it to mark                                                                                                    | eting                                                                                                    |                                                                                                    |                                                                                                    |                                                                                                    |                                                                                                    |
|                                                                                                    | Multi-Factor Authentication  Register Your Mobile Number  Enter Mobile Phone (999) 999-9999 EX: Send Passcode  Disclaimer :  Standard text messaging and data rates may apply.  The Kentucky Online Gateway will never provide your information to outside entities or | Welcome Jane Doe         Multi-Factor Authentication         Register Your Mobile Number         Enter Mobile Phone         (999) 999-9999         ex:         Send Passcode         Disclaimer :         • Standard text messaging and data rates may apply.         • The Kentucky Online Gateway will never provide your information to outside entities or sell it to market | Welcome Jane Doe       My Account         Multi-Factor Authentication       Register Your Mobile Number         Enter Mobile Phone       (999) 999-9999         (555) 555-5555       Send Passcode         Disclaimer :       • Standard text messaging and data rates may apply.         • The Kentucky Online Gateway will never provide your information to outside entities or sell it to marketing | Welcome Jane Doe       My Account       Sign Out         Multi-Factor Authentication         Register Your Mobile Number         Enter Mobile Phone       (999) 999-9999       Exc         Send Passcode         Disclaimer :       • Standard text messaging and data rates may apply.         • The Kentucky Online Gateway will never provide your information to outside entities or sell it to marketing | Welcome Jane Doe       My Account       Sign Out       Help         Multi-Factor Authentication         Register Your Mobile Number         Enter Mobile Phone       (999) 999-9999       ex:         Send Passcode         Usclaimer :         • Standard text messaging and data rates may apply.         • The Kentucky Online Gateway will never provide your information to outside entities or sell it to marketing | Multi-Factor Authentication  Register Your Mobile Number  Enter Mobile Phone (1999) 999-9999 EX: Send Passcode (555) 555-5555  Disclaimer :  • Standard text messaging and data rates may apply. • The Kentucky Online Gateway will never provide your information to outside entities or sell it to marketing |

**Please Note:** The **Register Your Mobile Number** screen does not display for Users who have already registered their phone number. Instead, these Users will be prompted to enter the passcode to validate and verify identify on the **Multi-Factor Authentication** screen.

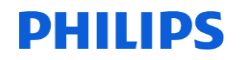

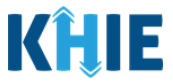

4. Users will receive a text message from the Kentucky Online Gateway that will include a passcode that will be used for verification.

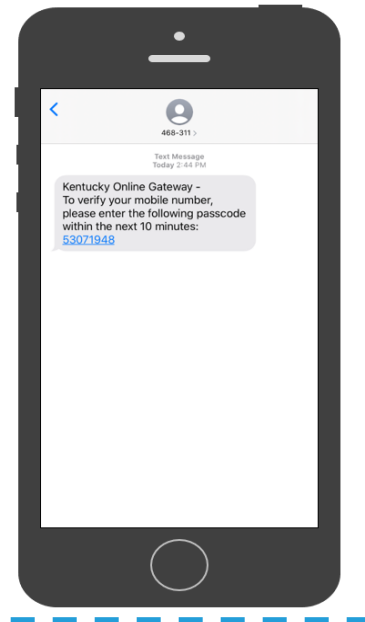

**Please Note:** It may take up to 5 minutes to receive the passcode via text message. Users should click **Resend passcode** if they did not receive the text message within 5 minutes.

- 5. To verify the mobile number, Users must enter the **8-digit code** from the text message into the *Enter Passcode* field on the **Multi-Factor Authentication** screen.
- 6. Users must click **Validate & Verify** to proceed.

| Multi-Factor Authentica                                      | tion                                              |                                                                                    |
|--------------------------------------------------------------|---------------------------------------------------|------------------------------------------------------------------------------------|
| Your one-time passcode has<br>into the below field and click | been sent as a text me<br>the "Validate & Verify' | ssage to your mobile number. You have 4 minutes to enter the passcode<br>" button. |
| Verify Your Mobile Numbe                                     | r                                                 |                                                                                    |
| Enter Mobile Phone                                           | (999) 999-9999 ex                                 | Resend passcode                                                                    |
|                                                              | (555) 555-5555                                    |                                                                                    |
| Enter Passcode                                               | 53071948                                          | Validate & Verify                                                                  |
| Didn't get your passco                                       | de? Sometimes it can t                            | ake up to 5 minutes. If it's been longer than that, try again.                     |
| Please Note: Users message.                                  | must enter th                                     | e passcode within 5 minutes of receiving the text                                  |

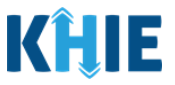

# 3 Logging into ePartnerViewer

1. To navigate to the ePartnerViewer, click **Launch** on the KHIE ePartnerViewer application tile located on the **KOG Dashboard** screen.

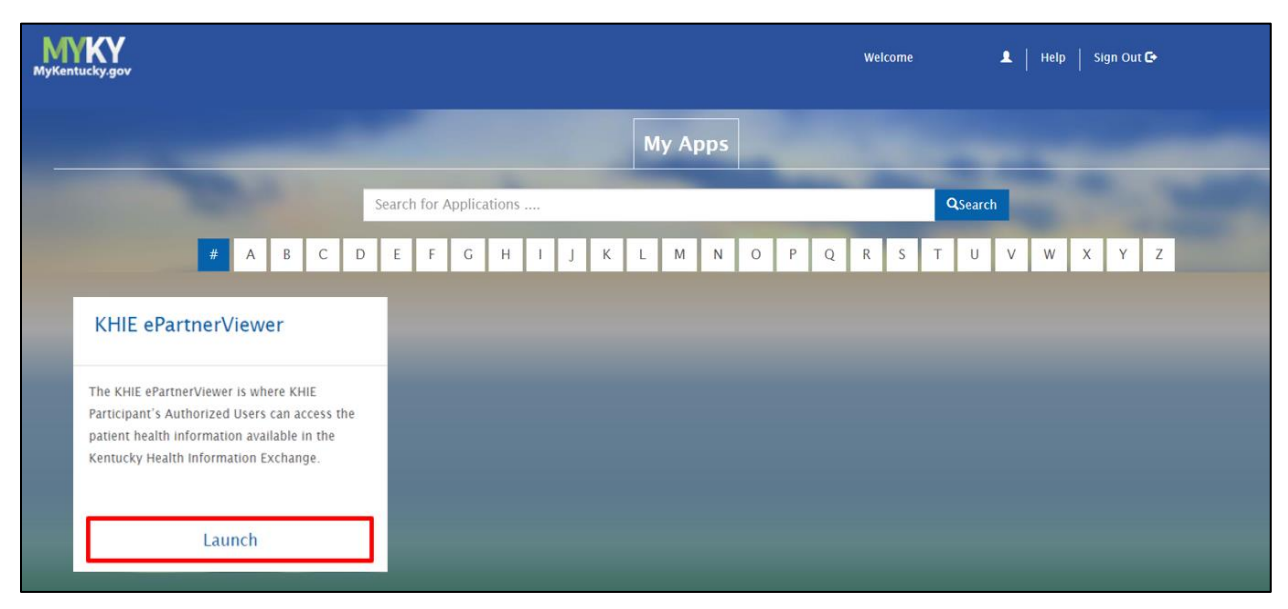

- 2. **Multi-Factor Authentication**. After logging in, users are asked to complete Multi-Factor Authentication or MFA. Users have the option to receive an MFA passcode by Email or Text.
  - To complete Multi-Factor Authentication by Email, Users must complete steps 1 through 4 in sub-section *MFA by Email Verification*.
  - To complete Multi-Factor Authentication by Text, Users must complete steps 1 through 6 in sub-section *MFA by Phone Verification*.

| Kentucky<br>Online Gateway                                              | Welcome | My Account | Sign Out H | elp Englis |
|-------------------------------------------------------------------------|---------|------------|------------|------------|
| Multi-Factor Authentication                                             |         |            |            |            |
| MFA by Email Verification<br>MFA by Phone Verification<br>Send Passcode |         |            |            |            |

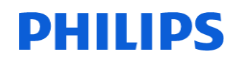

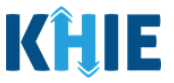

#### Terms and Conditions of Use and Logging In

After logging into the Kentucky Online Gateway, launching the ePartnerViewer application, and completing Multi-Factor Authentication, the **Terms and Conditions of Use** page displays. Privacy and security obligations are outlined for review.

| KHIE   ePartnerViewer                                                                                                    | 9 Mitch Cavallo -                                                                            |
|----------------------------------------------------------------------------------------------------|----------------------------------------------------------------------------------------------|
| TERMS AND CONDITIONS OF USE                                                                                                    | :                                                                                            |
| <ul> <li>EXERTING PROVIDER USAGE TERMS AND CONDITIONS</li> <li>EXECTING THE VOIDER USAGE TERMS AND CONDITIONS</li> <li>Larcept the following terms and conditions of the Kentucky Health Information Exchange (KHIE): <ul> <li>I am a healthcare provider currently treating a patient.</li> <li>I am a healthcare provider currently treating appatent.</li> <li>I am currently bound by a Health Information Exchange Participation Agreement with the Division of Health Information or have a current relationship as an authorized user of a participating provider of the Division of Health Information.</li> <li>I understand that data available on KHIE is only that Information available according to state and federal law.</li> </ul> </li> <li>The Medicaid claims data will not include records of the following: <ul> <li>I Wir medical procedures and test.</li> <li>Diagnosis codes associated with alcoholabuse and drug treatment program records and NDC codes of drugs associated with the treatment of those patients.</li> <li>I understand that all data available on KHIE WILL NOT include HIV medical procedures and tests, regardless of source.</li> </ul> </li> <li>Select 1 accept the usage terms and conditions.</li> </ul> | Access restricted beyond this point. You must accept terms and conditions before proceeding. |

3. Users must click **I Accept** every time before accessing a patient record in the ePartnerViewer.

| KHIE ePartnerViewer                                                                                                    | 9 Mitch Cavallo •                                                                            |
|----------------------------------------------------------------------------------------------------|----------------------------------------------------------------------------------------------|
| TERMS AND CONDITIONS OF USE                                                                                                    |                                                                                              |
| <ul> <li>Horms and conditions</li> <li>Horms and conditions of the Kentucky Health Information Exchange (KHIE):</li> <li>I am a healthcare provider currently treating a patient.</li> <li>I am currently bound by a Health Information Exchange Participation Agreement with the Division of Health Information or have a current relationship as an autored user of a participating provider of the Division of Health Information or Health Information exchange (KHIE):</li> <li>I understand that data available on KHIE is only that Information available according to state and federal law.</li> <li>HV medical procedures and test.</li> <li>Diagnosis codes associated with alcohol abuse and drug treatment program records and NDC codes of drugs associated with the treatment of those patients.</li> <li>I blagnosis codes associated with AUELINDT include HV medical procedures and tests, regardless of source.</li> <li>Beter 1 accept to accept the usage terms and conditions.</li> </ul> | Access restricted beyond this point. You must accept terms and conditions before proceeding. |
| Copyright 2019 Healthinteractive Hisksheltss.copy<br>Hit                                                                                                    | Version: 1.0.0                                                                               |
| <b>Please Note:</b> The right side of the Portal is grayed out a states:<br>Access is restricted beyond this point. You must accept the proceeding.                                                                                                    | and displays a message that terms and conditions before                                      |

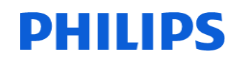

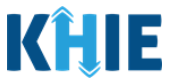

- 4. Once Users click **I Accept**, the grayed-out section becomes visible. A message appears that indicates the User is associated with an *Organization*. (This is the name of the User's organization.)
- 5. Users must click **Proceed to Portal** to continue.

| KHIE   ePartnerViewer                                                                                                    | 😫 Mitch Cavallo 👻                                                                                                    |
|----------------------------------------------------------------------------------------------------|----------------------------------------------------------------------------------------------------|
| TERMS AND CONDITIONS OF USE                                                                                                    |                                                                                                    |
| <ul> <li>HORDER DATAGE PROVIDER USAGE TERMS AND CONDITIONS</li> <li>Laccept the following terms and conditions of the Kentucky Health Information Exchange (KHIE): <ul> <li>a ma healthcare provider currently treating a patient.</li> <li>a ma healthcare provider currently treating a patient.</li> <li>a urently bound by a Health Information Exchange Participation Agreement with the Division of Health Information or have a current relationship as an authorized user of a participation of the Division of Health Information or have a current relationship as an authorized user of a participation of the Division of Health Information.</li> <li>b Inderstand that data available on KHIE is only that Information available according to state and federal law.</li> </ul> </li> <li>HIV medical procedures and test.</li> <li>HIV medical procedures and test.</li> <li>Junderstand that all data available on KHIE WILL NOT include HIV medical procedures and tests, regardless of source.</li> <li>Select 1 accept to accept the usage terms and conditions.</li> </ul> | You are part of the below mentioned<br>organization. Please click on proceed<br>to continue.<br>KHE Smoke Test Organization<br>Proceed to Portal Cancel |
| <b>Please Note:</b> Users who click <b>Cancel</b> will see a pop-up no<br>User is about to be logged out. Use of the ePartnerView<br>acceptance of KHIE's Terms of Use. Users must click either<br>proceed to the ePartnerViewer.                                                                                                    | otification that indicates the<br>er portal is subject to the<br>Logout Now or Cancel to                                                                |

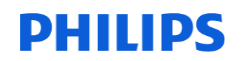

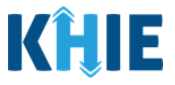

## **4** Viewing Images in the ePartnerViewer

Users with a *Clinical User* Role are authorized to view scaled-down diagnostic images in the ePartnerViewer.

1. Upon logging in, the ePartnerViewer opens in myDASHBOARD where Users can quickly search for a patient by entering the patient's **First Name**, **Last Name**, and **Date of Birth**.

| KHIE   ePartnerView                  | wer                |                     |                      |                                     | θ         |   |
|--------------------------------------|--------------------|---------------------|----------------------|-------------------------------------|-----------|---|
| Patient Search Bi                    | ookmarked Patients | Event Notifications | Secure Messaging [2* | Lab Data Entry *                    | 📞 Support |   |
| 😭 Home                               |                    |                     |                      |                                     |           |   |
|                                      |                    | myDASH              | BOARD                |                                     |           |   |
| Quick Search                         | Bookma             | arked Patients 🔹    |                      | Event Notifications (Past 72 Hours) |           | 6 |
| First Name Last Name                 | -                  |                     |                      | There is no data to be displayed    |           |   |
| Date Of Birth<br>MM/DOYYYY<br>Search | -                  |                     |                      |                                     |           |   |
| Q ADVANCED SEARCH                    | > VIEW ALL E       | BOOKMARKED PATIENTS |                      |                                     |           |   |
|                                      |                    |                     |                      |                                     |           |   |
|                                      |                    |                     |                      |                                     |           |   |

**Please Note:** Users should enter the patient's Date of Birth to narrow down the Patient Match results in case there are multiple patients with the same first and last names.

If the patient's Date of Birth is unknown, Users should click **Advanced Search** to enter the patient's **Age Range**.

If the patient's Sex is known, Users should select the **Patient Sex**.

#### 2. Click Search.

| KĤIE          | ePartnerViewer  |                                  |                      |                                     | 9         |
|---------------|-----------------|----------------------------------|----------------------|-------------------------------------|-----------|
| Patient Sei   | arch Bookmari   | ked Patients Event Notifications | Secure Messaging [2" | Lab Data Entry •                    | 📞 Support |
| Home          |                 |                                  |                      |                                     |           |
|               |                 | myDA                             | SHBOARD              |                                     |           |
|               | Quick Search    | Bookmarked Patients              | )                    | Event Notifications (Past 72 Hours) | 0         |
| First Name    | Last Name       |                                  |                      | There is no data to be displayed    |           |
| Demoone       | Radpat          |                                  |                      |                                     |           |
| Date Of Birth |                 |                                  |                      |                                     |           |
| 08/01/1983    | Search          |                                  |                      |                                     |           |
| c             | ADVANCED SEARCH | > VIEW ALL BOOKMARKED PATIENTS   |                      | ₽ REFRESH > VIEW ALL NOTIFICATIONS  |           |

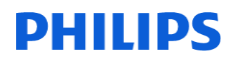

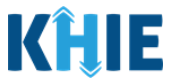

- 3. The Patient Search results display. Select the appropriate Patient Match.
- 4. Click **View** to open the patient record. It will open in the **Patient Summary**.

| <b>KĤIE</b>   ePartn        | erViewer             |    |                     |                      |                                    | 9         |
|-----------------------------|----------------------|----|---------------------|----------------------|------------------------------------|-----------|
| Patient Search              | Bookmarked Patients  |    | Event Notifications | Secure Messaging [2" | Lab Data Entry -                   | 📞 Support |
| Home > Patient search       |                      |    |                     |                      |                                    |           |
| PATIENT                     | SEARCH               |    |                     | 1 PATIENT            | MATCH FOUND                        |           |
| First Name Demoone          |                      |    | 37<br>years old     | RADPAT, DEMOONE      | Address 121 MAN OWAR DR QUAKERTOWN | VIEW      |
| Radpat                      |                      |    |                     | Sex M                | LEXINGTON KY 40802                 |           |
| Sex                         | Unspecified     Male |    | Q VIEW 0 SIMIL      | AR RESULT            |                                    | •         |
| Date Of Birth<br>MM/DD/YYYY | O Female             |    |                     |                      |                                    |           |
| 08/01/1983                  |                      |    |                     |                      |                                    |           |
| Age Range                   |                      |    |                     |                      |                                    |           |
| ° 0-1                       | 15 1                 | 15 |                     |                      |                                    |           |
| SEA                         | ксн                  |    |                     |                      |                                    |           |
| Clea                        | r All                |    |                     |                      |                                    |           |

5. Click the **Reports** tab to view the images.

| KĤIE   eP                                        | artnerViewer                      |                    |                        |                    |                            |               |                  | 9                      |
|--------------------------------------------------|-----------------------------------|--------------------|------------------------|--------------------|----------------------------|---------------|------------------|------------------------|
| Patient Search                                   | Bookmarked P                      | latients           | Event Notifications    | Secure Me          | ssaging 🛛                  | Lab Data      | a Entry +        | نې Support             |
| Home > Patient search                            | h > DEMOONE RADPAT                |                    |                        |                    |                            |               |                  |                        |
| 37<br>years old                                  | RADPAT, DEMOONE<br>DOB 1983/08/01 | Sex M              | Address 121 MAN        | OWAR DR QUAKERTOWN | I LEXINGTON KY 40802       |               | 🗍 Bookmark       | View More              |
| DATE SELECTION<br>Showing Data for 2020/02/19 to | O 3 months                        | O 6 months         | O 9 months             |                    | 12 months                  | O Custom      | E                | C Retrieve             |
| Patient Summary                                  | Medications & Allergies           | Clinical Documents | Laboratory & Pathology | Reports            | Encounters                 | Immunizations | Uncategorized    | Patient Demographics   |
| 🔮 CLINICAL DOCUME                                | NTS                               |                    |                        | LABORATO           | RY                         |               | L RADIOLOGY      |                        |
| DATE 🗸                                           | NAME                              | There is no dat    | ta to be displayed     | There              | e is no data to be display | yed           | COMPLETED DATE 👻 | NAME                   |
| 02/18/2021                                       | KHIE Summary CCD                  |                    |                        |                    |                            |               | 12/05/2020       | RadTesting UAT Imaging |
| 01/22/2021                                       | IMAGE_US_MCCH_MCCH40<br>821       |                    |                        |                    |                            |               |                  |                        |
| 01/12/2021                                       | IMAGE_CT_MCCH_MMM202<br>0         |                    |                        |                    |                            |               |                  |                        |
| 01/11/2021                                       | IMAGE_CT_MCCH_20210111<br>411     |                    |                        |                    |                            |               |                  |                        |
| 01/07/2021                                       | IMAGE_RTRECORD_MCCH_K<br>LM90     |                    |                        |                    |                            |               |                  |                        |
| > VIEW ALL CLIN                                  | VICAL DOCUMENTS                   |                    |                        |                    |                            |               | > VIEW ALL       | RADIOLOGY              |

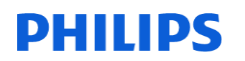

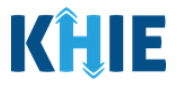

6. Click the **Images** tab.

| KÎLE   ePa                                             | artnerViewer                      |                                                                       |                                                                                   |                                                      |                                       | Θ                                             |
|--------------------------------------------------------|-----------------------------------|-----------------------------------------------------------------------|-----------------------------------------------------------------------------------|------------------------------------------------------|---------------------------------------|-----------------------------------------------|
| Patient Search                                         | Bookmarked Pat                    | lents                                                                 | Event Notifications                                                               | Secure Messaging [2"                                 | Lab Data Entry *                      | 📞 Support                                     |
| Home > Patient search                                  | > DEMOONE RADPAT                  |                                                                       |                                                                                   |                                                      |                                       |                                               |
| 37<br>years old                                        | RADPAT, DEMOONE<br>DOB 1983/08/01 | Sex M                                                                 | Address 121 MAN O                                                                 | WAR DR QUAKERTOWN LEXINGTON KY 40802                 |                                       | Bookmark View More                            |
| DATE SELECTION<br>Showing Data for 2020/02/19 to 20    | O 3 months                        | O 6 months                                                            | O 9 months                                                                        | 12 months                                            | O Custom                              | C Retrieve                                    |
| Patient Summary                                        | Medications & Allergies           | Clinical Documents                                                    | Laboratory & Pathology<br>OTHER T                                                 | Reports Encounters                                   | Immunizations Uncat                   | Patient Demographics                          |
| AVAILABLE [<br>Organize Docum                          | DOCUMENTS                         | Can't find what y<br>A submitted rep<br>also appear her<br>> View Unc | you're looking for?<br>ort that has not been designated<br>e.<br>categorized Data | as a particular type of result will be included in L | Uncategorized data. Laboratory. Patho | logy, Transcription and Radiology reports may |
| 12/05/2020 RadTesting UAT<br>12/05/2020 RadTesting UAT | r Imaging 6:39:38 am              | CRADTESTING                                                           | UAT IMAGING                                                                       | OBSERVATION DAITE<br>2020/12/05                      | TIME OBTAINED<br>06:39                | T APPLY FILTER                                |

7. Select the **desired document** from the list of Available Documents located on the left side of the screen.

| KHIE   eParte                                                                                                    | nerViewer                                                                                                    |                     |                          |                                      |                    |                | Mitchell Cavallo -   |
|----------------------------------------------------------------------------------------------------|----------------------------------------------------------------------------------------------------|---------------------|--------------------------|--------------------------------------|--------------------|----------------|----------------------|
| Patient Search                                                                                                    |                                                                                                    | Bookmarked Patients | Event Notification       | <b>IS</b>                            | Secure Messaging 🛛 |                | 📞 Support            |
| Home > Patient search >                                                                                                    | DEMOONE RADPAT                                                                                                    |                     |                          |                                      |                    |                |                      |
| 37<br>years old                                                                                                    | RADPAT, DEMOONE<br>DOB Aug 01 1983                                                                                                    | Sex M               | Address 121 MAN          | OWAR DR QUAKERTOWN LEXINGTON KY 4080 | 2                  | 💭 Bookmark     | View More            |
| DATE SELECTION                                                                                                    | O 3 months                                                                                                    | O 6 months          | O 9 months               | 12 months                            | O Custom           | C Retriev      | 6                    |
| Showing Data for Feb 23 2020 to Feb 22                                                                                                    | 2021                                                                                                    |                     |                          |                                      |                    |                |                      |
| Patient Summary                                                                                                    | Medications & Allergies                                                                                                    | Clinical Documents  | Laboratory & Pathology R | eports Encounters                    | Immunizations      | Uncategorized  | Patient Demographics |
|                                                                                                    | RADIOLOGY REPORTS                                                                                                    |                     | OTHER TRANSC             | RIBED REPORTS                        |                    | IMAGES         |                      |
| AVAILABLE     Organize docu     Organize docu     FILTER DOCUMENTS     Sauch by name or tota      O12220201 IMAGE_US_MCCH_MM     O17172021 IMAGE_CT_MCCH_MM     O17172021 IMAGE_CT_MCCH_MM     O17072021 IMAGE_CT_MCCH_20      I272372020 IMAGE_US_MCCH_20 | DOCUMENTS     M     mett 20     K      K      CC440021 12:03:18 am     MI3020 7:37 37 am     20111411 7:45:00 am     CC4_KLM90 22:652 pm     2038704N 7:41:00 am     V |                     |                          |                                      |                    |                |                      |
| Сор                                                                                                    | yright 2019 HealthInteractive                                                                                                    |                     | HEALTHÖNTERACING<br>HIE  |                                      |                    | Version: 1.0.0 |                      |

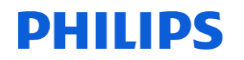

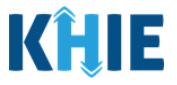

8. The images display as thumbnail images. To view a larger version, click on the desired **thumbnail image**.

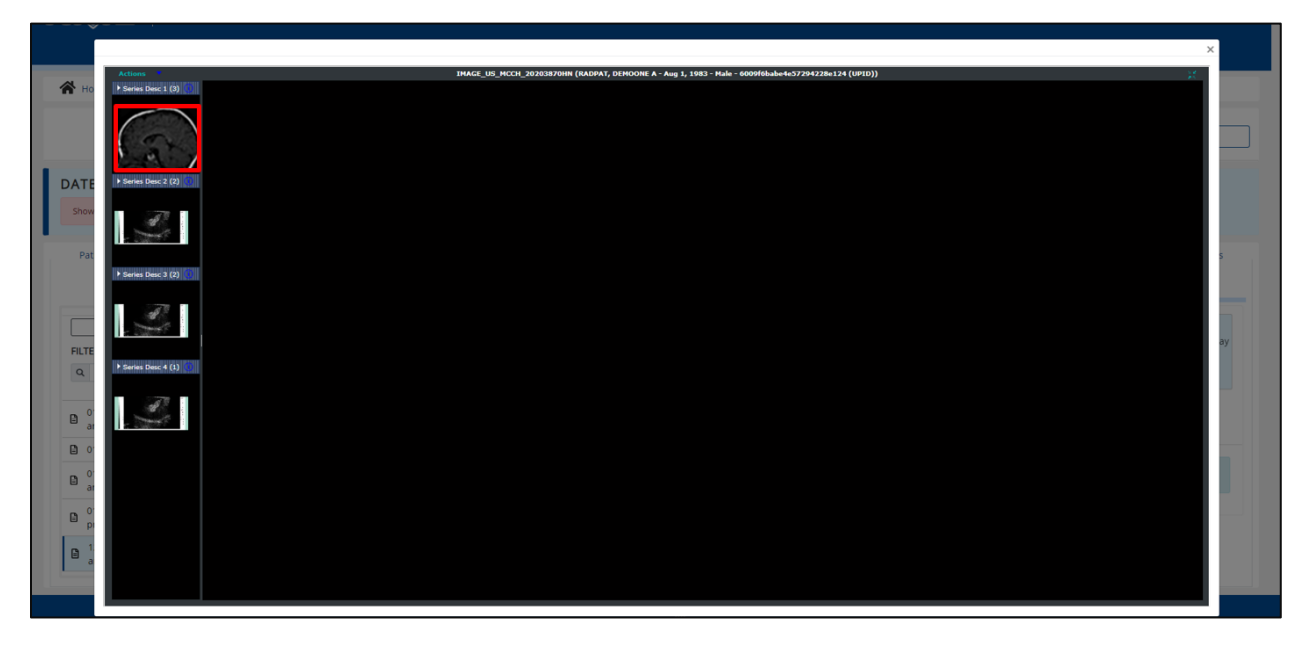

9. A larger version of the image displays.

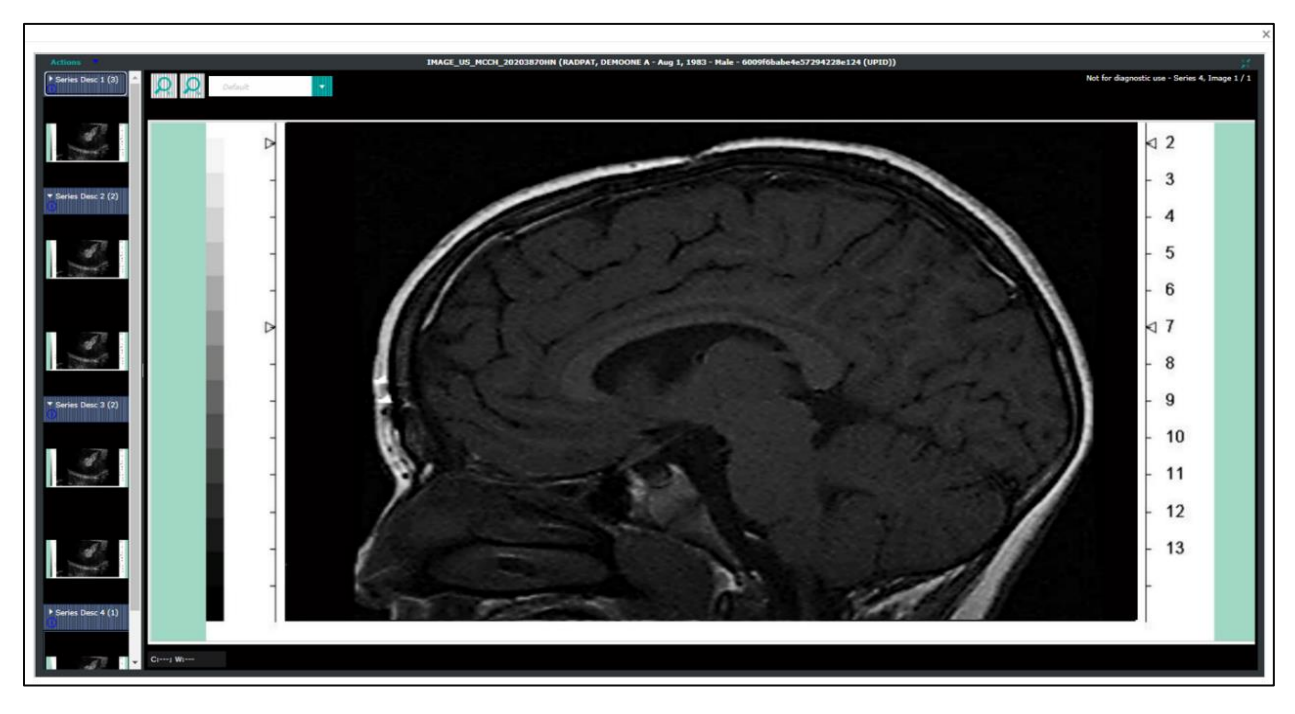

**Please Note:** The images viewed in the ePartnerViewer are low resolution images and are not intended for diagnostic purposes. To view high resolution images, Users with the *PACS Administrator* role must export images to their local Picture Archiving and Communications System (PACS).

KHIE Image Exchange User Guide

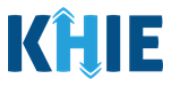

# **5** Exporting Images

To view high-resolution images, Users must export images to their local Picture Archiving and Communications System (PACS) using DICOM or XCA-i. Only authorized *Clinical Users* with the additional *PACS Administrator* role have the option to export images to a local PACS system.

**Please Note:** Prerequisite: Users must have *Clinical User* role and *PACS Administrator* role to export images. In order to **view** images, Users must have a *Clinical User* role. In order to **export** images, Users must have a *Clinical User* role to view the images **PLUS** the *PACS Administrator* role to export the images.

1. Click Actions. Under the Actions drop-down, click Export.

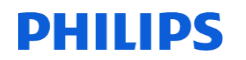

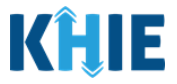

2. An Export Images Pop-up Menu displays. Select the **appropriate target PACS system** from the *Destination* field drop-down.

| Series Desc 1 (3)   |                                                                                                    | Not for diagnostic use - Series 4, Image 1 / 1 |
|---------------------|----------------------------------------------------------------------------------------------------|------------------------------------------------|
|                     | - Export Images of 'IMAGE_US_MCCH_20203870HN'                                                                                                    | ⊲ 2<br>- 3                                     |
| * Series Desc 2 (2) | Destination     PACS1     V       Image: Normal pacest     Image: Select series       Overanit     PACS2       Image: Select pacest     Image: Select pacest       Image: Vision pacest     Image: Vision pacest       Image: Vision pacest     Image: Vision pacest | - 4<br>- 5<br>- 6                              |
| <i>(1</i> )         | Comments                                                                                                    | ⊲ 7<br>- 8<br>- 9                              |
| • Series Desc 3 (2) |                                                                                                    | - 10<br>- 11<br>- 12                           |
|                     | - FR: 31,,<br>Tl(5): -<br>Mt -                                                                                                    | - 13                                           |

3. Select the **appropriate series** for exporting the image.

| Destination PACS1                        | Select series                                |
|------------------------------------------|----------------------------------------------|
| No manual modifications                  | ☑ Select all                                 |
| O Overwrite values                       | US Series Desc 1 (3)                         |
| <ul> <li>Select from worklist</li> </ul> | US Series Desc 2 (2)                         |
|                                          | US Series Desc 3 (2)                         |
|                                          | US Series Desc 4 (1)                         |
|                                          | ▲ Only the selected series will be exported. |
|                                          |                                              |
|                                          | Cancel                                       |

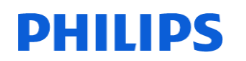

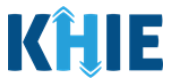

- 4. If desired, enter **additional details** about the image in the *Comments* field.
- 5. Once complete, click **OK**.

| Destination PACS1     V     No manual modifications     Overwrite values     Select from worklist | Select series          Select all         US Series Desc 1 (3)         US Series Desc 2 (2)         US Series Desc 3 (2)         US Series Desc 4 (1)         Only the selected series will be exported.         Number of series to be exported: 5 |
|---------------------------------------------------------------------------------------------------|----------------------------------------------------------------------------------------------------|
| Comments<br>Test<br>👠 Please don't use sensitive information in your comment.                     |                                                                                                    |

6. The **Exports** screen displays the status and details of the image export. The green checkmark indicates that the image was successfully exported.

| ₽ filter                  |                                     |        |          |                       |       |          |
|---------------------------|-------------------------------------|--------|----------|-----------------------|-------|----------|
| Date 🔻                    | Patient ID                          | Target | Priority | State                 | Total | Comments |
| Feb 18, 2021, 3:10:18 PM  | 6009f6babe4e57294228e12<br>4 (UPID) | PACS1  |          | <ul> <li>✓</li> </ul> | 8     |          |
| Feb 18, 2021, 11:53:36 AM | 6009f6babe4e57294228e12<br>4 (UPID) | PACS1  |          | ✓                     | 5     | Test     |
|                           |                                     |        |          |                       |       |          |
|                           |                                     |        |          |                       |       |          |
|                           |                                     |        |          |                       |       |          |
|                           |                                     |        |          |                       |       |          |
|                           |                                     |        |          |                       |       |          |
|                           |                                     |        |          |                       |       |          |
|                           |                                     |        |          |                       |       |          |
|                           |                                     |        |          |                       |       |          |
|                           |                                     |        |          |                       |       |          |
|                           |                                     |        |          |                       |       |          |
|                           |                                     |        |          |                       |       |          |
|                           |                                     |        |          |                       |       |          |
|                           |                                     |        |          |                       |       |          |
|                           |                                     |        |          |                       |       |          |
|                           |                                     |        |          |                       |       |          |
|                           |                                     |        |          |                       |       |          |
|                           |                                     |        |          |                       |       |          |
|                           |                                     |        |          |                       |       |          |

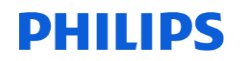

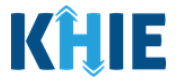

7. Click the **Green Checkmark** to view additional details of the image export.

| ρ fiter                                                        |
|----------------------------------------------------------------|
| Date    Patient ID Target Priority State Total Comments        |
| Feb 18, 2021, 3:10:18 PM 6009f6babe4e57294228e12 PACS1         |
| Feb 18, 2021, 11:53:36 AM 6009/65ab64457294228e12 PACS1 5 Test |
| Export Details                                                 |
| Stored 5                                                       |
| Pouna U<br>Failed 0                                            |
| Failure                                                        |
|                                                                |
|                                                                |

# 6 Technical Support

#### Toll-Free Telephone Support

For questions and assistance regarding the ePartnerViewer, please call 1 (877) 651-2505.

#### Email Support

To submit questions electronically or request support regarding the ePartnerViewer, please email <u>KHIESupport@ky.gov</u>.